## 平塚市博物館 2020年8月分プラネタリウム予約方法

## e-kanagawa電子申請に 利用者登録せずに申し込む場合

### 手順①博物館ホームページのご予約方法と ご利用案内のページをよく読む。

| 投影日と内容                                                | 予約         |
|-------------------------------------------------------|------------|
| 8月8日(土)14時~14時40分 (観覧券の購入時間)13時30分~45分 (内容)学芸員の生解説    | <u>こちら</u> |
| 8月9日(日)14時~14時40分 (観覧券の購入時間)13時30分~45分 (内容)学芸員の生解説    | <u>こちら</u> |
| 8月12日(水)14時~14時40分 (観覧券の購入時間) 13時30分~45分 (内容) 学芸員の生解説 | <u>こちら</u> |
| 8月13日(木)14時~14時40分 (観覧券の購入時間) 13時30分~45分 (内容) 学芸員の生解説 | <u>こちら</u> |
| 8月15日(土)14時~14時40分 (観覧券の購入時間) 13時30分~45分 (内容) 学芸員の生解説 | <u>こちら</u> |
| 8月16日(日)14時~14時40分 (観覧券の購入時間) 13時30分~45分 (内容) 学芸員の生解説 | <u>こちら</u> |
| 8月19日(水)14時~14時40分 (観覧券の購入時間) 13時30分~45分 (内容) 学芸員の生解説 | <u>こちら</u> |
| 8月20日(木)14時~14時40分 (観覧券の購入時間) 13時30分~45分 (内容) 学芸員の生解説 | <u>こちら</u> |
| 8月22日(土)14時~14時40分 (観覧券の購入時間) 13時30分~45分 (内容) 学芸員の生解説 | <u>こちら</u> |
| 8月23日(日)14時~14時40分 (観覧券の購入時間) 13時30分~45分 (内容) 学芸員の生解説 | <u>こちら</u> |
| 8月29日(土)14時~14時40分 (観覧券の購入時間) 13時30分~45分 (内容) 学芸員の生解説 | <u>こちら</u> |
| 8月30日(日)14時~14時40分 (観覧券の購入時間) 13時30分~45分 (内容) 学芸員の生解説 | <u>こちら</u> |

## ②博物館の「8月の投影スケジュールと予約」ページから 予約を希望する投影日の「こちら」を選択する。

| e-KANAGA        | 1日 平塚市          | 電子申請シス                              | ペテム                                     |                             |
|-----------------|-----------------|-------------------------------------|-----------------------------------------|-----------------------------|
|                 |                 |                                     | 操作時間 延長 文字サイズ                           | 小中大                         |
| 手続き申込           | <u>申込内容照会</u>   | 職責署名検証                              | 利用者登録                                   | コグイン                        |
|                 |                 | <u>申請団体</u>                         | <u>選択へ 申請書ダウンロード^</u>                   |                             |
| 手続き申込           |                 |                                     |                                         |                             |
| 利用者ログイン         |                 |                                     |                                         |                             |
| 手続き名            | プラネタリウム予約       | 約【8月8日14時】                          |                                         |                             |
| 受付時期            | 2020年7月30日08    | 寺00分~                               | J (1) J (1)                             |                             |
| (3)予<br>既に利用者 「 | 利用者登録           | ませずに申し込む<br>確認し、<br>ずに申し込す          |                                         | <sup>1る方はこちら</sup><br>巽択する。 |
|                 | 利用者ID<br>パスワード  |                                     |                                         |                             |
|                 | メーカ<br>ログイン後、利用 | ルアドレスを変更した場合<br>諸情報のメールアドレス<br>ログイン | <del>さは、</del><br>た変更ください。<br>パスワードを忘れた | <u>き場合はこちら</u>              |

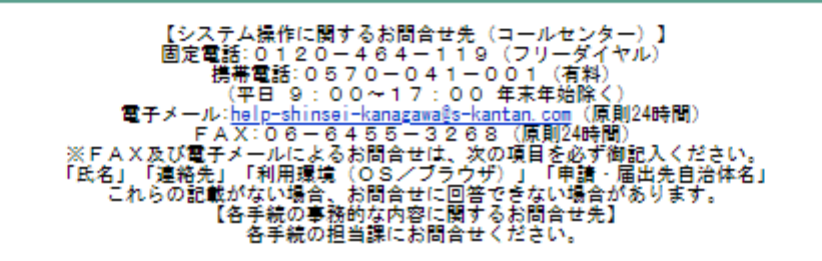

| 平塚市 電子申請システム                                                                                                    |
|----------------------------------------------------------------------------------------------------|
| 操作時間 延長 文字サイズ 小 中 大                                                                                                    |
| 申込内容照会 職責署名検証 利用者登録 ログイン                                                                                                    |
| <u>申請団体選択へ 申請書ダウンロードへ ⑧ ヘルプ</u>                                                                                                |
|                                                                                                    |
| 手続き内容     メールアドレス入力     確認メール送信完了     申込     申込確認     申込完了       STEP 3     STEP 4     STEP 5     STEP 6     STEP 7     STEP 8 |
|                                                                                                    |
| 手続きは連絡が取れるメールアドレスの入力が必要です。<br>下記の内容を必ずお読みください。                                                                                 |
| 申込数が上限に達した為、締め切らせていただきました。                                                                                                    |
| プラネタリウム予約【8月8日14時】                                                                                                    |
| 平塚市博物館プラネタリウム投影の中し込みを行います。次の注意車項を上く詰み、平塚古った                                                                                    |
| 平塚市博物館プラネタリウム投影の申し込みを行います。次の注意事項をよく読み、平塚市e-k<br>し訳ございません。申込数が上限に達した為、<br>せていただきました。」と表示された場合、<br>となっているため、②に戻り、別の投影日を<br>。     |
|                                                                                                    |

☆13時50分までに、階段を昇って3階へお進みください。プラネタリウム前でリーフレットを お渡ししますので、ドーム内の指定された座席にお座りください。

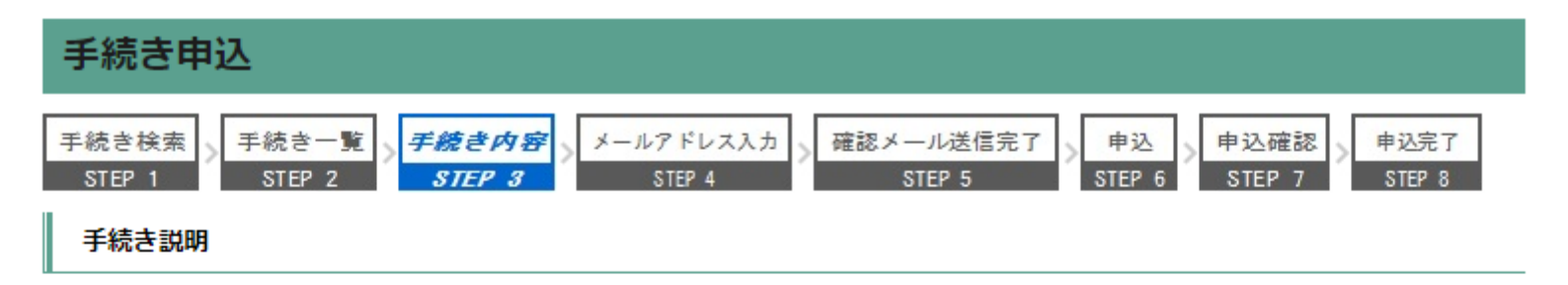

### この手続きは連絡が取れるメールアドレスの入力が必要です。 下記の内容を必ずお読みください。

| 手続き名 | プラネタリウム予約【8月8日14時】                                                                                                    |
|------|----------------------------------------------------------------------------------------------------|
|      | 4塚市博物館プラネタリウム投影の申し込みを行います。次の注意事項をよく読み、平塚市e-k<br>anagawa電子申請利用規約に同意の上お進みください。                                                         |
|      | 【申し込みについて】<br>☆予約は先着5組で、1組最大5名までです。満席となった場合、申し込みができなくなります。<br>また、1つのアドレス(アカウント)から、1組のみ申し込みできます。                                      |
|      | ☆受付終了後、申し込み完了をお知らせするメールが届きます。                                                                                                    |
|      | 【観覧までの流れ】<br>☆申し込みを完了された方は当日、全員揃ってから、13時半〜13時45分の間に1階受付で観覧<br>券を購入してください。座席はこちらで指定させていただきます。                                         |
|      | <ul> <li>☆受付時には、投影をご<br/>方がいらっしゃった場合、</li> <li>う説明をよく読み<br/>面面下へ移動する。</li> <li>☆13時50分までに、階段</li> <li>(中の指方さわた座方にも座りください)</li> </ul> |
|      | お渡りりますので、 トーム内の指定された主席にお座りてたさい。<br>【観覧中の注意】<br>☆投影時間は約40分です。                                                                         |
| 説明   | ☆必ずマスクを着用し、会話はお控え                                                                                                    |
|      | ☆ドーム内では換気のため常に空調機器を違いし、一部のドアを開けます。                                                                                                   |
|      | ☆申し込み時にリクエストをご記入いただくことができます。ただし、投影時間が限られます<br>ので、すべてのリクエストにお答えできない場合もございます。あらかじめご了承ください。                                             |
|      | 体調がすぐれなくなったり、気分が悪くなったりした方は、ドーム前方に待機している誘導                                                                                            |

|      | ☆各種障がい者手帳の交付を受けた方と、その付き添いの方1名は無料です。手帳をご用意の<br>上、受付にお申し出ください。                                       |
|------|----------------------------------------------------------------------------------------------------|
|      | 【足の不自由な方へ】<br>☆プラネタリウムは3階にあり、館内にエレベーターはありません。足の不自由な方は、階段昇<br>降機を使用できます。申し込み時にチェック欄がありますので、ご確認ください。 |
|      | ☆階段昇降機はバッテリー式のため 使用できる時間が限られます。予約状況によっては、別<br>の日程への変更をお願いする場合がございます。その際はメールまたは電話で改めて連絡いた<br>します。   |
| 受付時期 | 2020年7月30日0時00分 ~                                                                                  |

| 問い合わせ先  | 平塚市博物館       |             |
|---------|--------------|-------------|
| 電話番号    | 0463-33-5111 |             |
| FAX番号   | 0463-31-3949 |             |
| メールアドレス |              | ⑥利用規約を確認する。 |

#### <利用規約>

平塚市e-kanagawa電子申請利用規約

(目的)

第1条 本規約は、e-kanagawa電子申請(以下「本システム」といいます。)を利用して、平塚市(以下「市」といいま す。)に行政手続の申請・届出等を行うために必要な事項について定めるものです。

(用語の定義)

笠っ冬 大坦約にやいて使用する田蓮の音美は、次の冬早のとやりとします。

「同意する」ボタンをクリックすることにより、この説明に同意いただけたものとみなします。 登録した情報は当サービス内でのみ利用するものであり、他への転用・開示は一切行いません。

### 上記をご理解いただけましたら、同意して進んでください。

| 一覧へ戻る                                                                                                    |
|----------------------------------------------------------------------------------------------------|
| ⑦理解できたら、<br>「同意する」を選択する。<br>***/<br>***                                                                                                    |
| FAX:00-0450-3208(原則24時間)<br>※FAX及び電子メールによるお問合せは、次の項目を必ず御記入ください。<br>「氏名」「連絡先」「利用環境(OS/ブラウザ)」「申請・届出先自治体名」<br>これらの記載がない場合、お問合せに回答できない場合があります。<br>【各手続の事務的な内容に関するお問合せ先】<br>各手続の担当課にお問合せください。 |

| e-KANAGA                          | そう 予塚市                                              | 電子申請シス                                                 | テム                                               |                                                |
|-----------------------------------|-----------------------------------------------------|--------------------------------------------------------|--------------------------------------------------|------------------------------------------------|
|                                   |                                                     |                                                        | 操作時間 延長 文字                                       | オサイズ 小 中 大                                     |
| 手続き申込                             | 申込内容照会                                              | 職責署名検証                                                 | 利用者登録                                            | ログイン                                           |
|                                   |                                                     | 申請団体過                                                  | <u> 選択へ 申請書ダウン(</u>                              | <u>ロードへ @ ヘルプ</u>                              |
| 手続き申込                             |                                                     |                                                        |                                                  |                                                |
| メールアドレス入力                         |                                                     |                                                        |                                                  |                                                |
| 手続き検索<br>STEP 1 STEP 2            | 覧 > 手続き内容 > メーノ<br>STEP 3                           | レアドレス入力<br>STEP 4 ST                                   | ル送信完了 > 申込<br>EP 5 STEP 6                        | 申込確認<br>STEP 7 STEP 8                          |
| プラネタリウム予約                         | 【8月8日14時】                                           |                                                        |                                                  |                                                |
| 連絡がとれるメー<br>込画面のURLを記<br>等を行っている場 | ・ルアドレスを入力してくた<br>戦したメールを送信します<br>合には、「auto-hiratsuk | ごさい。「完了する」ボタ<br>す。URLにアクセスして申<br>a@dshinsei.e-kanagawa | ンを押すと、入力された><br>込を行ってください。また<br>a.lg.jp」からのメール受信 | <ールアドレスに申<br>、迷惑メール対策<br>が可能な設定に変<br>す。別のメールアド |

更してくたさい。上記の対策を行っても、甲込画面のURLを記載したメールか届かない場合には、別のメールアト レスを使用して申込を行ってください。なお、送信元のメールアドレスに返信しても問い合わせには対応できませ ん。最後に、携帯電話のメールでは、初期設定でURLリンク付きメールを拒否する設定をされている場合がありま すので、その場合も同様にメール受信が可能な設定に変更してください。

# ⑧メールアドレスを2回入力する。 ※アドレスを間違えると申し込みができないので注意する。

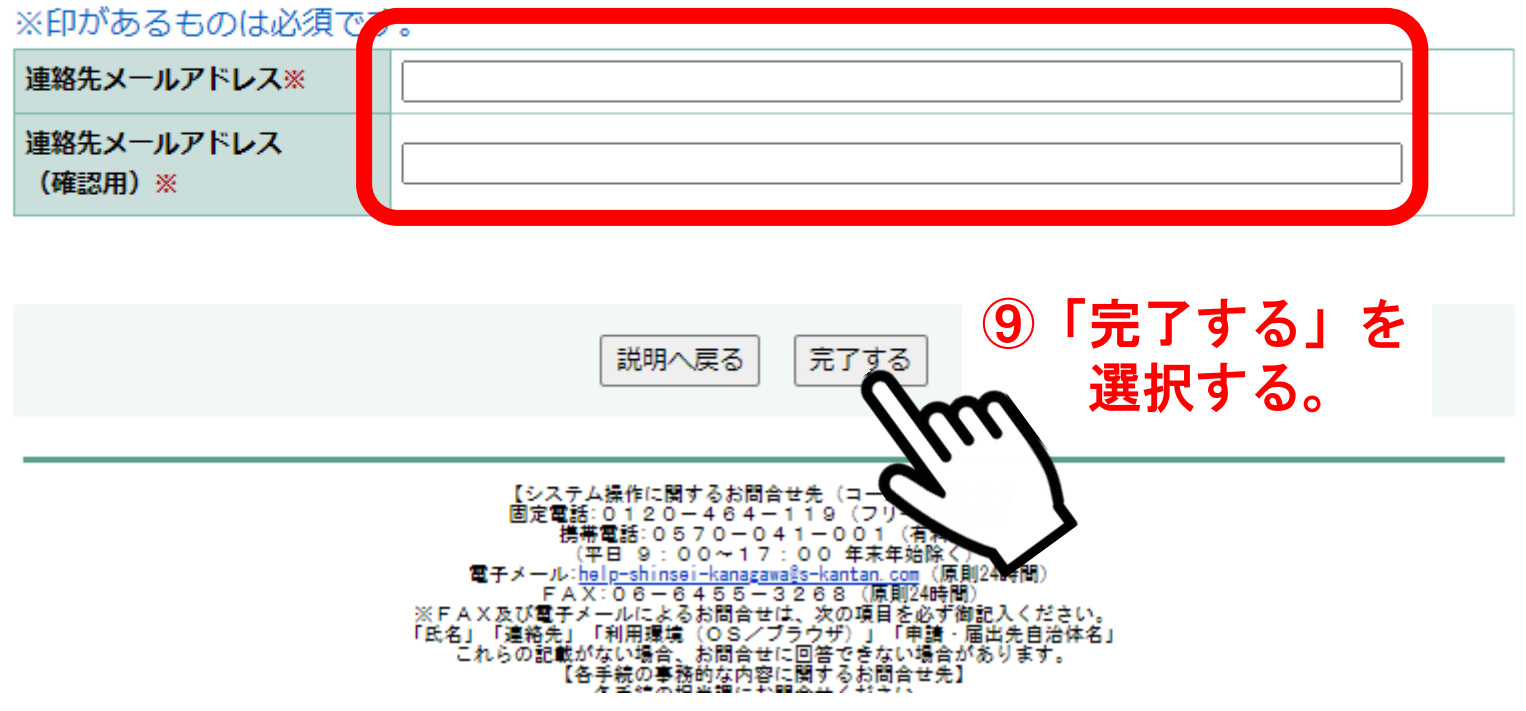

| e-KANAGA               | その 予塚市                   | 電子申請シス                | ペテム                  |   |
|------------------------|--------------------------|-----------------------|----------------------|---|
|                        |                          |                       | 操作時間 延長 文字サイズ 小 中    | 大 |
| 手続き申込                  | 申込内容照会                   | 職責署名検証                | 利用者登録 ログイン           |   |
|                        |                          | 申請団体道                 | 選択へ 申請書ダウンロードへ @ ヘルフ | プ |
| 手続き申込                  |                          |                       |                      |   |
| 手続き検索<br>STEP 1 STEP 2 | 覧 > 手続き内容 > メー<br>STEP 3 | ルアドレス入力<br>STEP 4 STD |                      |   |
| メール送信完了                |                          |                       |                      |   |

プラネタリウム予約【8月8日14時】

メールを送信しました。 受信したメールに記載されているURLにアクセスして、残りの情報を入力してください。 申込画面に進めるのはメールを送信してから24時間以内です。 この時間を過ぎた場合はメールアドレスの入力からやり直してください。

# 「メールを送信しました」と表示されたら 受信したメールに記載されているURLにアクセスする。

## 【受信メールの記載例】

e-kanagawa電子申請を御利用いただきありがとうございます。

手続名:プラネタリウム予約【8月8日14時】 の申込画面へのURLを送信します。 URL:◆パソコン、スマートフォンはこちらから https://dshinsei.e-kanagawa.lg.jp/142034-u/offer/completeSendMail\_gotoOffer.action? completeSendMailForm.templateSeq=7252&num=0&t=1596108544% 1&user=fujii-d% 40city.hiratsuka.kanagawa.jp&id=7f559633a91959ba0b4faa946faa9fo

## URLにアクセスする。

上記のURLにアクセスして申込を行ってください。

※このメールは、e-kanagawa電子申請から配信専用メールで自動的に送信されています。 このメールに御返信いただいても、回答することができません。 お問合せは、以下のコールセンターを御利用ください。

| プラネタリウム予約【8月8日14時】 |              | URLに移動したら、   |  |  |
|--------------------|--------------|--------------|--|--|
| 問い合わせ先             | 平塚市博物館       | 申込ページが表示される。 |  |  |
| 電話番号               | 0463-33-5111 |              |  |  |
| FAX番号              | 0463-31-3949 |              |  |  |
| メールアドレス            |              |              |  |  |

### ※印があるものは必須です。

▲印は選択肢の結果によって入力条件が変わります。

| 申請者※                                                  | <ul> <li>申請者の氏名または</li> <li>①氏名を選び、代表者名を入力する。</li> <li>◎ 氏: 平塚</li> <li>③ 法人名:</li> </ul>                                                                     |  |  |  |
|-------------------------------------------------------|----------------------------------------------------------------------------------------------------|--|--|--|
| 代表者の電話番号※                                             | 入力例) 012-345-6789 または 0123456789と入力<br>0463-33-5111 12 電話番号を入力する。                                                                                             |  |  |  |
| 18歳未満の人数※                                             |                                                                                                    |  |  |  |
| 18歳~64歳の人数※                                           |                                                                                                    |  |  |  |
| 65歳以上の人数※                                             |                                                                                                    |  |  |  |
| 合計人数 (最大5人まで)                                         | 自動計算式のため入力不要です。<br>3                                                                                                    |  |  |  |
| リクエスト                                                 | 投影してほしい内容を50字以内でお書きください。ただし時間に限りがあるため、紹介できな<br>い場合もあります。<br>本星<br>入力文字数: 2/ 50<br>投影してほしい内容を50字以内でお書きください。ただし時間に限りがあるため、紹介できな<br>リクエストを入力する。<br>※50文字以下       |  |  |  |
| <b>階段昇降機</b><br>選択解除                                  | プラネタリウムは3階にあり、館内にエレベーターはありません。足の不自由な方は、階段横に<br>設置している階段昇降機を使用できます。ただしバッテリー式のため使用できる時間が限られ<br>ます。予約状況によっては、別の日程への変更をお願いする場合がございます。<br>● 使用しない<br>● 使用する ● 使用する |  |  |  |
| ■ 「確認へ進む」を選択し、さ                                       | らに「申込む」を選択すると、予約が完了します。                                                                                                    |  |  |  |
| ■ 入力不備の項目があると、先                                       | に進めません。各項目の内容をご確認ください。                                                                                                    |  |  |  |
| ■ 予約は先着順です。記入の途                                       | 中で他の方が申込み、その時点で上限に達した場合は予約できません。                                                                                                    |  |  |  |
| ■ 予約が完了するとパスワードが発行されます。照会やキャンセルの際に必要です。必ずメモしてください. 読む |                                                                                                    |  |  |  |
| ■ 予約が完了すると記入したメールアドレスにメールが届きます。ご確認ください。               |                                                                                                    |  |  |  |
| ■ メールには注意事項が記載さ                                       | れています。プラネタリウムにお越しになる前に、よくお読みください。                                                                                                    |  |  |  |

確認へ進む

①「確認へ進む」
 を選択する。

| e-KANAGA | INA | 平塚市        | 電子申請シス | ステム              |                    |
|----------|-----|------------|--------|------------------|--------------------|
|          |     |            |        | 操作時間 延長          | 文字サイズ 小 中 大        |
| 手続き申込    | 申込内 | <u>容照会</u> | 職責署名検証 | 利用者登録            | ログイン               |
|          |     |            | 申請団体   | <u>選択へ 申請書ダウ</u> | <u>ンロードへ @ ヘルプ</u> |
| 手続き申込    |     |            |        |                  |                    |

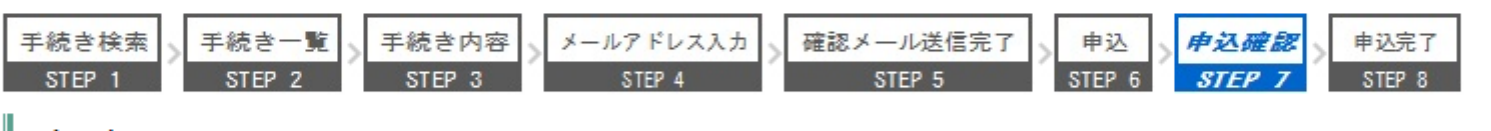

申込確認

### プラネタリウム予約【8月8日14時】

| 申請者                                                | 平塚 太郎        |                      |  |
|----------------------------------------------------|--------------|----------------------|--|
| 代表者の電話番号                                           | 0463-33-5111 |                      |  |
| 18歳未満の人数                                           | 0人           |                      |  |
| 18歳~64歳の人数                                         | 2人           | の問告っていたいか            |  |
| 65歳以上の人数                                           | 1人           | し、同時建うていないかののためであった。 |  |
| 合計人数(最大5人まで)                                       | 3            | 19谷で唯認9 つ            |  |
| リクエスト                                              | 木星           |                      |  |
| 階段昇降機                                              | 使用しない        |                      |  |
| ■ 「確認へ進む」を選択し、さらに「申込む」を選択すると、予約が完了します。             |              |                      |  |
| ■ 入力不備の項目があると、先に進めません。各項目の内容をご確認ください。              |              |                      |  |
| ■ 予約は先着順です。記入の途中で他の方が申込み、その時点で上限に達した場合は予約できません。    |              |                      |  |
| ■ 予約が完了するとパスワードが発行されます。照会やキャンセルの際に必要です。必ずメモしてください。 |              |                      |  |
| ■ 予約が完了すると記入したメールアドレスにメールが届きます。ご確認ください。            |              |                      |  |
| ■ メールには注意事項が記載されています。プラネタリウムにお越しになる前に、よくお読みください。   |              |                      |  |
|                                                    |              |                      |  |

【システム操作に関するお問合せ先(コールセンター)】 固定電話:0120-464-119(フリーダイヤル) 携帯電話:0570-041-001(有料) (平日9:00~17:00年末年始除く)

申込む

入力へ戻る

19「申し込む」

を選択する

プラネタリウム予約【8月8日14時】の手続きの申込を受付しました。

整理番号 を記載したメールを送信しました。

メールには整理番号しか記載されていません。 『<u>パスワードはこの画面以外では確認することができません</u>』ので 亡失しないよう本画面を保存するなど大切に保管してください。

メールアドレスが誤っていたり、フィルタ等を設定されている場合、 メールが届かない可能性がございます。

| 整理番号  | 562249286045 |
|-------|--------------|
| パスワード | xwzR85CTCK   |

整理番号とパスワードは、今後申込状況を確認する際に必要となる大切な番号です。 特にパスワードはこの画面以外では確認できませんので本画面を保存するなどとともに、 他人に知られないようにしてください。

なお、内容に不備がある場合は別途メール、または、お電話にてご連絡を差し上げる事があります。

 ②「手続きの申し込みを受付しました」という画面が 出たら、申し込みが完了した。整理番号とパスワードを メモする。
 もし入力途中で満席となった場合、受付されない。
 ②に戻り、別の投影日を選択する。

①申し込みが完了後、最初に登録したメールアドレスに メールが届く。 内容をよく読み、当日は時間内にチケットを購入し 3階プラネタリウム室前へ向かう。